## **KinderConnect - Submit Attendance**

Attendance is submitted by child. To submit Attendance for payment:

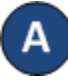

Click Submit under Attendance. Note that Attendance can be reviewed prior to submittal by clicking Detail under Attendance. Attendance  $\vee$ 

> Detail Submit 🗲

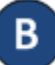

Click Submit on the row which corresponds to the service week you would like to submit.

| endance I | Not Yet Subn | nitted: Show All | ~     |          |              |          |             |             |            |
|-----------|--------------|------------------|-------|----------|--------------|----------|-------------|-------------|------------|
| iubmit    | Correct      | Child Name       | Hours | Absences | Payment Note | Invoices | Returned By | Returned On | Attendance |
|           | Correct      | Jackson, Jesse   |       | 0        | Add Note     | ث        |             |             | Attendance |
|           |              | Taylor, Child    | 56:00 | 0        | Add Note     | 1.       |             |             | Attendance |

If a child's attendance appears in red, without a *Submit* checkbox, the Provider needs to correct prior to submittal (refer to KinderConnect – Correct Incomplete Attendance QRC for more details).

Click the *Submit* checkboxes next to the children for whom you would like to submit attendance. You can select all children by clicking the **Submit** checkbox in the title bar (click again to deselect).

| Attendance i | vot ret Subm | ittea: | Show All  | *    |        |       |              |          |             |             |            |
|--------------|--------------|--------|-----------|------|--------|-------|--------------|----------|-------------|-------------|------------|
| Submit       | Correct      | Child  | Name      | Ηοι  | rs Abs | ences | Payment Note | Invoices | Returned By | Returned On | Attendance |
|              |              | Jackso | on, Jesse |      | 0      |       | Add Note     | 1.       |             |             | Attendance |
| •            |              | Taylor | , Child   | 56:0 | 0 0    |       | Add Note     | £        |             |             | Attendance |
|              |              |        |           |      |        |       |              |          |             |             | Cancel     |

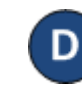

Enter the Requested Payment Amount. Note: This is only required for licensed providers and centers.

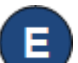

If necessary, click on Add Note to enter information relevant to the attendance and press Save when finished.

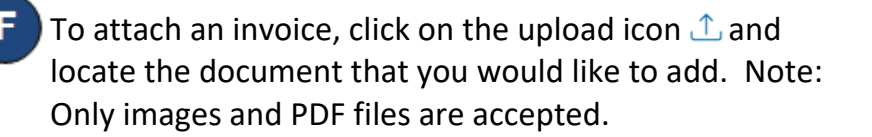

| Submit: A  | ttendance    | Cycle   | (San Diego): | 1/1/2021 - 1/ | 31/2021  |              |                            |             |             |             |
|------------|--------------|---------|--------------|---------------|----------|--------------|----------------------------|-------------|-------------|-------------|
| Attendance | Not Yet Subn | nitted: | Show All     | ~             |          |              |                            |             |             |             |
| Submit     | Correct      | Child   | Name         | Hours         | Absences | Payment Note | Invoices                   | Returned By | Returned On | Attendance  |
|            |              | Jacks   | on, Jesse    |               | 0        | Add Note     | 1.                         |             |             | Attendance  |
|            |              | Taylo   | r, Child     | 56:00         | 0        | Add Note     | ⊥<br>Invoice - Taylor.docx | 8           |             | Attendance  |
|            |              |         |              |               |          |              |                            |             |             | Cancel Save |

Click on the delete icon  $\otimes$  if you would like to remove the uploaded file and upload a new file.

## Press Save.

Review the terms and conditions and click on the check box if you agree. Press Submit Attendance.

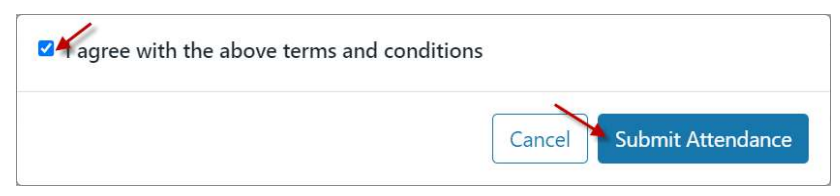